# MyPerformance Tool Rating Official Progress Review Guide:

Create, Transfer to Employee, and Approval and Acknowledgment

Go to DCPDS link: <a href="https://compo.dcpds.cpms.osd.mil/">https://compo.dcpds.cpms.osd.mil/</a>

- Accept the DoD Notice and Consent Banner
- Select button 'Smart Card Log In'
- Select signature certificate
- Select HR Mybiz+ Tile
- Accept Privacy Statement
- Select Performance Management and Appraisal link located under 'Manager Functions'

**MyPerformance Main Page**: It's very important that the action column reflects 'Update' for the employee appraisal you want to document. If the action is 'View', select the drop down arrow and select 'Retrieve' from the list. The action status will change from 'View' to 'Update'.

# **CREATE PROGRESS REVIEW**

## Steps:

## **MyPerformance Main Page**

1. Select 'Go' button on the employee plan/appraisal that you want to create a Progress Review.

| MyPerformance Main Pag                                                        | e Provide Guest Feedback                                         |                                                            |                                           |                                      |                                                  |                       |                        |                            |                                   |        |                            |
|-------------------------------------------------------------------------------|------------------------------------------------------------------|------------------------------------------------------------|-------------------------------------------|--------------------------------------|--------------------------------------------------|-----------------------|------------------------|----------------------------|-----------------------------------|--------|----------------------------|
| Rating Official/H                                                             | ligher Level Review                                              | ver                                                        |                                           |                                      |                                                  |                       |                        |                            |                                   |        |                            |
|                                                                               |                                                                  |                                                            |                                           | MyPerf                               | formance Main Pag                                | ge                    |                        |                            |                                   |        |                            |
|                                                                               |                                                                  |                                                            |                                           |                                      |                                                  |                       |                        |                            |                                   | Need I | lelp?                      |
|                                                                               | <b>Warning</b><br>Unauthor                                       | : This application is design<br>ized release of classified | gned for sensitive<br>information is a vi | unclassified per<br>olation of law a | rsonnel information on<br>Ind may lead to prosed | nly. Do NG<br>cution. | )T enter classi        | fied information in t      | his system.                       |        |                            |
| From the Main Page, you                                                       | can create, update and view of                                   | mployee Performance Plans; cha                             | inge the Rating Official a                | and/or Higher Level F                | Reviewer; view and print part                    | or an entire          | plan after it is creat | ed; close a plan, and trac | k the status of a plan.           |        |                            |
| You can also search for c                                                     | ompleted plans by selecting th                                   | e 'Show Completed Plans/Apprais                            | sals' link located at the t               | oottom of this page.                 |                                                  |                       |                        |                            |                                   |        |                            |
| To create a Performance                                                       | Plan: To com                                                     | plete other actions described abo                          | ve:                                       |                                      |                                                  |                       |                        |                            |                                   |        |                            |
| <ul> <li>Select 'Choose a</li> <li>Select 'Appraisal</li> </ul>               | Plan Type' •<br>Plan Type'                                       | Select an option from the Action of                        | column                                    |                                      |                                                  |                       |                        |                            |                                   |        |                            |
| <ul> <li>Select the 'Go' bu</li> </ul>                                        | tton •                                                           | Select the 'Go' button                                     |                                           |                                      |                                                  |                       |                        |                            |                                   |        |                            |
| Important: To become fa                                                       | miliar with the columns, select                                  | the 'Need Help?' link.                                     |                                           |                                      |                                                  |                       |                        |                            |                                   |        |                            |
| Plans/Appraisals I                                                            | n Progress                                                       |                                                            |                                           |                                      |                                                  |                       |                        |                            |                                   |        |                            |
| CTID Only Employees                                                           | that have a plan in progress a                                   | re listed below.                                           |                                           |                                      |                                                  |                       |                        |                            |                                   |        |                            |
| V IP OIIIV EIIIDIOVEES                                                        | Create New Plan                                                  |                                                            |                                           |                                      |                                                  |                       |                        |                            |                                   |        |                            |
| W THP Only Employees                                                          |                                                                  | CARLE DOTE                                                 |                                           |                                      |                                                  |                       |                        |                            |                                   |        |                            |
| Show Me All Appraisa                                                          | ls 🔽 Appraisa                                                    | I Year ALL                                                 |                                           |                                      |                                                  |                       |                        | Choos                      | e a Plan Type                     | ~      | Go                         |
| Show Me All Appraisa<br>Records Displayed 10                                  | is 🔍 Appraisa                                                    | I Year ALL 💌                                               |                                           |                                      |                                                  |                       |                        | Choos                      | e a Plan Type                     | ~      | Go<br>Rows 1 to 26         |
| Show Me All Appraisa<br>Records Displayed 10<br>Employee Name △               | Is ▼ Appraisa<br>▼   [2] 2                                       | I Year ALL 💌                                               | Appraisal Year 🛆                          | Appraisal ID 🗠                       | Plan Approval Date 🛆                             | Туре 🛆                | Plan Status △          | -Choos                     | e a Plan Type<br>Action           | Y      | Go<br>Rows 1 to 26         |
| Show Me All Appraise<br>Records Displayed 10<br>Employee Name<br>Employee One | Is ▼ Appraisa<br>↓ ☆ ☆ ☆ ↓<br>Current Owner △<br>Rating Official | I Year ALL 🔍 Rating Official Name 🛆 Rating Official One    | Appraisal Year A                          | Appraisal ID A                       | Plan Approval Date A                             | Type △<br>DoD         | Plan Status Approved   | Current Status A           | e a Plan Type<br>Action<br>Update | v      | Go<br>Rows 1 to 26<br>Go 🗲 |

2. Confirmation Message Received: Read the Supervisory Commitment Statement and select the 'Acknowledge' button.

|              | DoD Performance Management<br>Appraisal Program                                                                                                    | MyBiz+  | Help | I | I      | Logoul |
|--------------|----------------------------------------------------------------------------------------------------|---------|------|---|--------|--------|
| Confirmation |                                                                                                    |         |      | A | cknowl | edge   |
|              | Supervisory Commitment Statement                                                                                                    |         |      |   | Û      |        |
|              | I acknowledge my role as a supervisor is vital in fostering a fair, credible, and transparent performance system. It is important that I ensure performance elements are linked to organizational performance goals; establish<br>communication, monitor and evaluate employee performance, recognize and reward performance, and appropriately address deficient performance. | sh open |      |   |        |        |

3. Select the 'Progress Reviews' tab.

| Plan Progress Reviews Annual Appra                                                                                                    | isal Narrative Statements View/Pr                                                                                                    | int Form Manage Guest Participants                                                                                                    |                                                                         |                  |                           |
|----------------------------------------------------------------------------------------------------|----------------------------------------------------------------------------------------------------|----------------------------------------------------------------------------------------------------|-------------------------------------------------------------------------|------------------|---------------------------|
| Step 1: Plan Details Step 2: Missio                                                                                                    | n Goals Step 3: Performance Eleme                                                                                                    | ents and Standards Step 4: Approvals and                                                                                                    | Acknowledgments Step 5: Performance Elements and Standards Re-approvals |                  |                           |
|                                                                                                    |                                                                                                    |                                                                                                    |                                                                         | Choose an Action | ♥ Go                      |
| Employee Information                                                                                                    |                                                                                                    |                                                                                                    |                                                                         |                  |                           |
| Employee Name Employee One                                                                                                    |                                                                                                    |                                                                                                    |                                                                         |                  |                           |
| Show Employee Details                                                                                                    |                                                                                                    |                                                                                                    |                                                                         |                  |                           |
| This screen allows you to view and o<br>Step 1: Plan Details<br>• Verify the appraisal dates an<br>• Select Save and Continue bu<br>TIP: Choose an Action – located at th<br>For additional guidance, select Neer | hange the details of your employee's p<br>d higher level reviewer name is correct,<br>tion at the bottom right corner to move<br>he top right corner – allows for selection<br>d Help? | erformance plan.<br>and, if applicable, make the necessary chan<br>to Step 2: Mission Goals.<br>n of other actions throughout the performanc | nges.<br>e cycle.                                                       |                  |                           |
| Appraisal Type                                                                                                    | Annual Appraisal - DoD                                                                                                    | Performance Plan Approval Date                                                                                                    | 12-Jul-2018                                                             |                  |                           |
| * Appraisal Period Start Date                                                                                                    | 01-Jun-2018 🐞                                                                                                    | Plan Last Modified Date                                                                                                    | 12-Jul-2018                                                             |                  |                           |
| * Appraisal Period End Date                                                                                                    | (dd-mmm-yyyy)<br>31-Mar-2019 (b)<br>(dd-mmm-yyyy)                                                                                                    | Created By                                                                                                    | Rating Official One                                                     |                  |                           |
| * Appraisal Effective Date                                                                                                    | 01-Jun-2019                                                                                                    |                                                                                                    |                                                                         |                  |                           |
| Rating Official Name                                                                                                    | Rating Official One                                                                                                    |                                                                                                    |                                                                         |                  |                           |
| Higher Level Reviewer                                                                                                    | Higher Level Reviewer One                                                                                                    |                                                                                                    |                                                                         |                  |                           |
|                                                                                                    |                                                                                                    |                                                                                                    |                                                                         |                  | Save and <u>C</u> ontinue |

4. Select the 'Create Progress Review' button.

| Plan Progress Review                                            | Annual Appraisa                                | Narrative Statements                                | View/Print Form Manage Guest Participant      | 5              |                                     |                                         |                                  |                     |                         |
|-----------------------------------------------------------------|------------------------------------------------|-----------------------------------------------------|-----------------------------------------------|----------------|-------------------------------------|-----------------------------------------|----------------------------------|---------------------|-------------------------|
|                                                                 |                                                |                                                     |                                               |                |                                     |                                         | Choose an Ac                     | tion                | ✓ G0                    |
| Employee Inform                                                 | ation                                          |                                                     |                                               |                |                                     |                                         |                                  |                     |                         |
| Employee Name Empl                                              | oyee One                                       |                                                     |                                               |                |                                     |                                         |                                  |                     |                         |
| Show Employee De                                                | ails                                           |                                                     |                                               |                |                                     |                                         |                                  |                     |                         |
|                                                                 |                                                |                                                     |                                               |                |                                     |                                         |                                  |                     |                         |
| This screen allows you to<br>performance cycle.                 | o create, update or vi                         | ew completed progress re                            | eviews. Progress Reviews are performance disc | ussions that m | ust be documented in the MyPerforma | ance tool. Employees must have at least | one documented progress review v | which typically occ | curs midway through the |
| Select Create Pre                                               | gress Review button                            | to create a progress revi                           | ew.                                           |                |                                     |                                         |                                  |                     |                         |
| <ul> <li>Select Update bu</li> <li>Select View Histo</li> </ul> | tton under Action col<br>ry button under Actio | umn to update a progress<br>n column to view a comp | s review.<br>leted progress review.           |                |                                     |                                         |                                  |                     |                         |
| For additional guidance,                                        | select Need Help?                              |                                                     |                                               |                |                                     |                                         |                                  |                     |                         |
|                                                                 |                                                |                                                     |                                               |                |                                     |                                         |                                  |                     |                         |
|                                                                 |                                                |                                                     |                                               |                |                                     |                                         | Create Progress Rev              | /iew   💢 😂          | - 🌣 🗕 🖩                 |
| Number                                                          | Created By                                     | Creation Date                                       | Higher Level Review Date                      | Status         | Communication Date                  | Communication Method                    | Employee Ack Date                | Action              | Delete                  |
| No results found.                                               |                                                |                                                     |                                               |                |                                     |                                         |                                  | -                   |                         |
|                                                                 |                                                |                                                     |                                               |                |                                     |                                         |                                  |                     |                         |

#### Progress Review Information Page

On this page, by default, the 'Assessment' tab is the tab shown after selecting the create progress review button. As you can see, both you and the Employee have respective blocks for each Performance Element and Standard(s) to enter comments.

5. Review the Performance Element selected.

| A progress review should acknowledge ach<br>Progress Review Initiator Ratin;<br>Progress Review Status Initiate<br>Assessments Approvals and Acknowled<br>This screen allows you to view your e<br>• Select Radio button next to th<br>• Select Radio button next to th | evements to date and suggested areas for<br>Official One<br>gments<br>sployee's performance elements and stan<br>performance element and standar(d) yo | r improvement. The supervisor and employe<br>Progress Review<br>ndards and input and enter your assessment | e should engage in meaningful communications throughour Number 1 | ut the appraisal cycle to assess performance against the performance elemen |
|----------------------------------------------------------------------------------------------------|----------------------------------------------------------------------------------------------------|----------------------------------------------------------------------------------------------------|------------------------------------------------------------------|-----------------------------------------------------------------------------|
| Progress Review Initiator Ratin<br>Progress Review Status Initiate<br>Assessments Approvals and Acknowlew<br>This screen allows you to view your e<br>• Select Radio button next to th<br>• Select Ga to Next Performanc                                                | Official One<br>gments<br>nployee's performance elements and star<br>performance element and standard(s) yr                                            | Progress Review                                                                                            | v Number 1                                                       |                                                                             |
| Progress Review Status Initiate Assessments Approvals and Acknowlee This screen allows you to view your e - Select Radio button next to th - Select Go to Next Performance                                                                                              | g <mark>ments</mark><br>npioyee's performance elements and star<br>performance element and standard(s) y                                               | ndards and input and enter your assessment                                                                 | 10                                                               |                                                                             |
| Assessments Approvals and Acknowler This screen allows you to view your e Select Radio button next to th Select Go to Next Performance                                                                                                    | gments<br>nployee's performance elements and star<br>performance element and standard(s) yo                                                            | ndards and input and enter your assessment                                                                 | te .                                                             |                                                                             |
| This screen allows you to view your e <ul> <li>Select Radio button next to th</li> <li>Select Go to Next Performance</li> </ul>                                                                                                    | nployee's performance elements and star<br>performance element and standard(s) yo                                                                      | ndards and input and enter your assessment                                                                 | te                                                               |                                                                             |
| Select Radio button next to th     Select Go to Next Performance                                                                                                    | performance element and standard(s) yo                                                                                                    |                                                                                                    | 80°.                                                             |                                                                             |
| <ul> <li>Select Go to Next Performance</li> </ul>                                                                                                    |                                                                                                    | ou want to view and enter assessments.                                                                     |                                                                  |                                                                             |
| <ul> <li>Select Go Back to Top of Pag</li> </ul>                                                                                                    | Element button at bottom right corner to<br>button at bottom right corner to go back.                                                                  | go to the next performance element and sta                                                                 | andard(s).                                                       |                                                                             |
| <ul> <li>Select Approvals and Acknow</li> </ul>                                                                                                    | edgments tab to go to Approvals and Ack                                                                                                    | nowledgments page.                                                                                         |                                                                  |                                                                             |
| <ul> <li>Select Go Back to Progress R</li> </ul>                                                                                                    | views button at top right corner to go bac                                                                                                    | to Progress Reviews page.                                                                                  |                                                                  |                                                                             |
| For additional guidance, select Need                                                                                                    | Help?                                                                                                    |                                                                                                    |                                                                  |                                                                             |
| Desfermence Elemente                                                                                                    |                                                                                                    |                                                                                                    |                                                                  |                                                                             |
| Fenomance Elements                                                                                                    |                                                                                                    |                                                                                                    |                                                                  |                                                                             |
| 1 2 5 😳 - III                                                                                                    |                                                                                                    |                                                                                                    |                                                                  |                                                                             |
| Order Performance                                                                                                    | Element Title                                                                                                    | Status                                                                                                    | Performance Element Type                                         |                                                                             |
| 1 Training                                                                                                    |                                                                                                    | Approved                                                                                                   | Critical                                                         |                                                                             |
| O 2 Budget                                                                                                    |                                                                                                    | Approved                                                                                                   | Critical                                                         |                                                                             |
|                                                                                                    |                                                                                                    |                                                                                                    |                                                                  |                                                                             |
| Performance Element and S                                                                                                    | andard(s)                                                                                                    |                                                                                                    |                                                                  |                                                                             |
|                                                                                                    |                                                                                                    |                                                                                                    |                                                                  |                                                                             |
| Provide training modules to en                                                                                                    | ployees for new programs within thre                                                                                                    | ee weeks of deployment.                                                                                    |                                                                  |                                                                             |
|                                                                                                    |                                                                                                    |                                                                                                    |                                                                  |                                                                             |

6. Enter the assessment in the Rating Official Assessment text box.

<u>Note</u>: There is a 2,000 character limit in this text box. Spell Check functionality is available.

| Employee Input                                   |                                                                        |
|--------------------------------------------------|------------------------------------------------------------------------|
|                                                  |                                                                        |
| Rating Official Assessment                       |                                                                        |
| Rating Official Assessment goes into this block. |                                                                        |
| (Limit to 2000 characters) Spell                 | Check Counter 50 Go to Next Performance Element Go Back to Top of Page |

7. Select the 'Go to Next Performance Element' button and repeat Step 6 for that Element.

<u>Note</u>: The information entered in each 'Assessments' block automatically saves when navigating to the next element, etc.

8. Select the 'Go Back to Top of Page' button if you are done entering assessments for Performance Elements and Standard(s).

#### **Progress Reviews Information area Page**

9. Select the 'Go Back to Progress Reviews' button.

| Progress Reviews Information area                                                                                                    |                                                                                                    |                          |                             |  |  |  |  |  |  |  |  |
|----------------------------------------------------------------------------------------------------|----------------------------------------------------------------------------------------------------|--------------------------|-----------------------------|--|--|--|--|--|--|--|--|
| Employee Information                                                                                                    |                                                                                                    |                          | go Back to Progress Reviews |  |  |  |  |  |  |  |  |
| Employee Name Employee One<br>Show Employee Details                                                                                                    |                                                                                                    |                          |                             |  |  |  |  |  |  |  |  |
| Progress Review Information                                                                                                    |                                                                                                    |                          |                             |  |  |  |  |  |  |  |  |
| A progress review should acknowledge achievements to date and suggested areas for improvement. The supervisor and employee should engage in meaningful communications throughout the appraisal cycle to assess performance against the performance elements and standards. Progress Review Initiator Review Status Initiate Progress Review Number 1                                                                                                    |                                                                                                    |                          |                             |  |  |  |  |  |  |  |  |
| Assessments Approvals and Acknowledgments                                                                                                    | Assessments Approvals and Acknowledgments                                                                                                    |                          |                             |  |  |  |  |  |  |  |  |
| This screen allows you to view your employee's performance elements and<br>Select Radio button next to the performance element and standard(s<br>Select Oo how Terformance Element button at bottom right come<br>Select Oo Back to Too Page button at bottom right come to go b<br>Select Oo Back to Pogress Reviews button at bottom right come to go<br>Select Oo Back to Pogress Reviews button at bottom right come to go<br>For additional guidance, select Need Hetp?<br>Performance Elements | Assessment         Approvals and Acknowledgments           This screen allows you to view your employee's performance elements and standards and input and enter your assessments.         Select Radio buttom next to the performance element and standards you wund enter assessments.           • Select Radio buttom next to the performance element and standards you wund enter assessments.         Select Go Back to Top of Page buttom a bottom right corner to go to hane you for performance element and standard(s).           • Select Go Back to Top of Page buttom a bottom right corner to go to back to the top of the page.         Select Gor Back to Top of Page buttom a bottom right corner to go back to the Pogress Reviews page.           • Select Gor Back to Top of Page buttom a bottom right corner to go back to the Pogress Reviews page.         Select Gor Back to Top of Page buttom at top tight corner to go back to the Pogress Reviews page.           • Select Gor Back to Top of Page buttom at top tight corner to go back to the Pogress Reviews page.         Select Gor Back to Top of Page buttom at top tight corner to go back to Pogress Reviews page.           • Select Gor Back to Top of Page buttom at top tight corner to go back to Pogress Reviews page.         Select Gor Back to Pogress Reviews page.           • Select Gor Back to Pogress Reviews page.         Select Gor Back to Pogress Reviews page.         Select Gor Back to Pogress Reviews page. |                          |                             |  |  |  |  |  |  |  |  |
| ₩2500.                                                                                                    | 21.4                                                                                                    |                          |                             |  |  |  |  |  |  |  |  |
| Order Performance Liement Ittle     1 Training                                                                                                    | Approved                                                                                                    | Performance Element Type |                             |  |  |  |  |  |  |  |  |
| 0 2                                                                                                    | Approved                                                                                                    | Critical                 |                             |  |  |  |  |  |  |  |  |

Select 'Go Back to Progress Reviews' button

**Progress Reviews Tab** 

## TRANSFER TO EMPLOYEE

10. Transfer the Progress Review to Employee by selecting the 'drop down' arrow and select 'Transfer to Employee' action from list and select the 'Go' button. (See action list below)

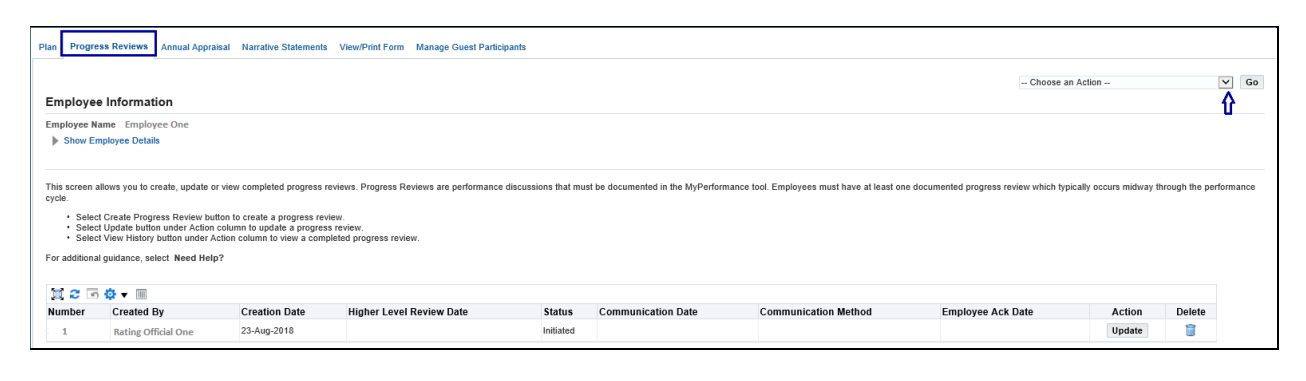

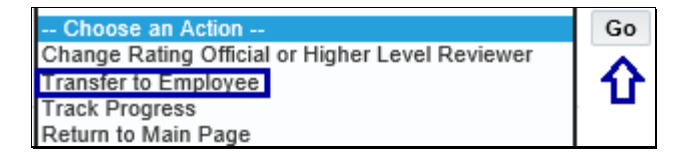

## **Rating Official Notification to Employee Page**

11. Enter message to the employee in text box and select 'Transfer to Employee with E-mail Notification' button.

| Rating Official Notification to Employee - Employee One |                          |                              |                                                  |
|---------------------------------------------------------|--------------------------|------------------------------|--------------------------------------------------|
|                                                         | Cancel Transfer to Emplo | yee with E-mail Notification | Transfer to Employee without E-mail Notification |
| Message to Employee                                     |                          | Û                            |                                                  |
| Enter message to employee in this block.                |                          |                              |                                                  |
|                                                         |                          |                              |                                                  |

 Confirmation message received: 'The appraisal has been submitted to the employee'. The employee is currently the owner and you no longer have 'Update' capability and only have 'View'.

| MyPerformance Main Page Provide Guest Feedback    |  |
|---------------------------------------------------|--|
| Confirmation                                      |  |
| The appraisal has been submitted to the employee. |  |

| Rating Official/Hig     | Rating Official/Higher Level Reviewer |                        |                  |                |                      |        |               |                             |        |            |  |  |
|-------------------------|---------------------------------------|------------------------|------------------|----------------|----------------------|--------|---------------|-----------------------------|--------|------------|--|--|
| MyPerformance Main Page |                                       |                        |                  |                |                      |        |               |                             |        |            |  |  |
|                         |                                       |                        |                  |                |                      |        |               |                             |        | Need Help? |  |  |
| Employee Name 🛆         | Current Owner 스                       | Rating Official Name 🛆 | Appraisal Year 🛆 | Appraisal ID 🗠 | Plan Approval Date 🛆 | Туре 🛆 | Plan Status 스 | Current Status 🛆            | Action |            |  |  |
| Employee One            | Employee One                          | Rating Official One    | 2019             | 742            | 12-Jul-2018          | DoD    | Approved      | Progress Review in Progress | View   | ▼ Go       |  |  |
|                         |                                       |                        |                  |                |                      |        |               |                             |        |            |  |  |
|                         |                                       |                        |                  |                |                      |        |               |                             |        |            |  |  |

## APPROVALS AND ACKNOWLEDGMENTS

The Employee has completed their input for the Progress Review and has 'transferred' the plan/appraisal (Progress Review) back to you.

13. Log into the application:

- Go to DCPDS link: https://compo.dcpds.cpms.osd.mil/
- Accept the DoD Notice and Consent Banner
- Select button 'Smart Card Log In'
- Select signature certificate
- Select HR Mybiz+ Tile
- Accept Privacy Statement
- Select Performance Management and Appraisal link located under 'Manager Functions'

**MyPerformance Main Page:** It's very important that the action column reflects 'Update' for the employee plan/appraisal (Progress Review) you want to document.

14. Select the 'Go' button.

| MyPerformance Main Page Provide Guest Feedback                                                                                                    |                              |                                  |                             |                       |                               |              |                        |                            |                           |              |
|----------------------------------------------------------------------------------------------------|------------------------------|----------------------------------|-----------------------------|-----------------------|-------------------------------|--------------|------------------------|----------------------------|---------------------------|--------------|
| Rating Official/Higl                                                                                                    | ner Level Review             | er                               |                             |                       |                               |              |                        |                            |                           |              |
|                                                                                                    |                              |                                  |                             | MyPerf                | ormance Main Pag              | ge           |                        |                            |                           |              |
|                                                                                                    |                              |                                  |                             |                       |                               |              |                        |                            |                           | Need Help?   |
| Warning: This application is designed for sensitive unclassified personnel information only. Do NOT enter classified information in this system.<br>Unauthorized release of classified information is a violation of law and may lead to prosecution. |                              |                                  |                             |                       |                               |              |                        |                            |                           |              |
| From the Main Page, you can                                                                                                    | create, update and view en   | nployee Performance Plans; cha   | inge the Rating Official    | and/or Higher Level F | Reviewer; view and print part | or an entire | plan after it is crea  | ated; close a plan, and tr | ack the status of a plan. |              |
| You can also search for comp                                                                                                    | leted plans by selecting the | Show Completed Plans/Apprai      | sals' link located at the I | oottom of this page.  |                               |              |                        |                            |                           |              |
| To create a Performance Plar                                                                                                    | : To comp                    | lete other actions described abo | ve:                         |                       |                               |              |                        |                            |                           |              |
| <ul> <li>Select 'Choose a Plan</li> <li>Select 'Appraisal Plan</li> </ul>                                                                                                    | Type' • S<br>Type'           | elect an option from the Action  | column                      |                       |                               |              |                        |                            |                           |              |
| Select the 'Go' button                                                                                                    | • S                          | elect the 'Go' button            |                             |                       |                               |              |                        |                            |                           |              |
| Important: To become familia                                                                                                    | r with the columns, select t | he 'Need Help?' link.            |                             |                       |                               |              |                        |                            |                           |              |
| Plans/Appraisals In P                                                                                                    | rogress                      |                                  |                             |                       |                               |              |                        |                            |                           |              |
| TIP Only Employees that                                                                                                    | have a plan in progress are  | e listed below.                  |                             |                       |                               |              |                        |                            |                           |              |
| Chaur Ma All Appreciaals                                                                                                    | NV Annuinal                  | Mana ALL M                       |                             |                       |                               |              |                        |                            | Create New Plan           | 1            |
| Show we All Appraisais                                                                                                    |                              | Teal ALL                         |                             |                       |                               |              |                        | Cho                        | ose a Plan Type           | ✓ G0         |
| Records Displayed 10                                                                                                    | I 🗮 😂 🖬 🏟 🕶 🖩                | ]                                |                             |                       |                               |              |                        |                            |                           | Rows 1 to 26 |
| Employee Name 🛆                                                                                                    | Current Owner $	riangleq$    | Rating Official Name $	riangle$  | Appraisal Year 🛆            | Appraisal ID 🛆        | Plan Approval Date 🛆          | Туре 🛆       | Plan Status $	riangle$ | Current Status $	riangle$  | Action                    |              |
| Employee One                                                                                                    | Rating Official              | Rating Official One              | 2019                        | 742                   | 12-Jul-2018                   | DoD          | Approved               | Progress Review in P       | rogress                   | 🗸 🖌 🗸        |
| Employee Two                                                                                                    | Rating Official              | Rating Official Two              | 2019                        | 788                   | 02-Apr-2018                   | DoD          | Approved               | Plan Approved              | Update                    | ✓ Go ✓       |

15. Confirmation Message Received: Read the Supervisory Commitment Statement and Select the 'Acknowledge' button.

|              | DoD Performance Management<br>Appraisal Program                                                                                                    | tyBiz+    | Help |    |         | ogou |
|--------------|----------------------------------------------------------------------------------------------------|-----------|------|----|---------|------|
| Confirmation |                                                                                                    |           |      | Ac | knowled | ge   |
|              | Supervisory Commitment Statement                                                                                                    |           |      |    | ₽       |      |
|              | I acknowledge my role as a supervisor is vital in fostering a fair, credible, and transparent performance system. It is important that I ensure performance elements are linked to organizational performance goals, establish open commur<br>monitor and evaluate employee performance, recognize and reward performance, and appropriately address deficient performance. | nication; |      |    |         |      |

# 16. Select the 'Progress Reviews' tab.

| p 1: Plan Details Step 2: Missio                                                                                                    | n Goals Step 3: Performance Ele                                                                                                    | ements and Standards Step 4: Approvals and                                                                                                    | d Acknowledgments Step 5: Performance Elements and Standards Re-approvals |                  |   |
|----------------------------------------------------------------------------------------------------|----------------------------------------------------------------------------------------------------|----------------------------------------------------------------------------------------------------|---------------------------------------------------------------------------|------------------|---|
|                                                                                                    |                                                                                                    |                                                                                                    |                                                                           | Choose an Action | V |
| nployee Information                                                                                                    |                                                                                                    |                                                                                                    |                                                                           |                  |   |
| mployee Name Employee One                                                                                                    |                                                                                                    |                                                                                                    |                                                                           |                  |   |
| Show Employee Details                                                                                                    |                                                                                                    |                                                                                                    |                                                                           |                  |   |
| <ul> <li>Varify the appraisal datas appreciate</li> </ul>                                                                                                    | higher level reviewer name is corr                                                                                                    | act and if applicable make the persenant char                                                                                                    | 0700                                                                      |                  |   |
| Verify the appraisal dates and<br>Select Save and Continue bu<br>TP: Choose an Action – located at th<br>or additional guidance, select Need                                                                                                    | I higher level reviewer name is corru<br>tton at the bottom right corner to mo<br>ne top right corner – allows for selec<br>I Help?                                                                                                    | ect, and, if applicable, make the necessary char<br>ve to Step 2: Mission Goals.<br>:tion of other actions throughout the performanc                                                                             | nges.<br>ze cycle.                                                        |                  |   |
| Verify the appraisal dates and<br>Select Save and Continue bu<br>IP: Choose an Action – located at th<br>or additional guidance, select Need<br>Appraisal Type                                                                                                    | I higher level reviewer name is corrr<br>tton at the bottom right corner to mo<br>ne top right corner – allows for selec<br>I Help?<br>Annual Appraisal - DoD                                                                                                    | ect, and, if applicable, make the necessary char<br>ve to Step 2. Mission Goals.<br>Sion of other actions throughout the performanc<br>Performance Plan Approval Date                                            | nges.<br>ce cycle.<br>12-Jul-2018                                         |                  |   |
| Verify the appraisal dates and     Select Save and Continue bu     IP: Choose an Action – located at th     or additional guidance, select Neece     Appraisal Type     * Appraisal Period Start Date                                                                              | I higher level reviewer name is corrr<br>tion at the bottom right corner to me<br>te top right corner – allows for select<br>I Help?<br>Annual Appraisal - DoD<br>01-Jun-2018 5                                                                                                    | ect, and, if applicable, make the necessary chai<br>we to Step 2: Mission Goals.<br>Etion of other actions throughout the performance<br>Performance Plan Approval Date<br>Plan Last Modified Date               | nges.<br>22-Jul-2018<br>12-Jul-2018                                       |                  |   |
| Vorfry the appraial dates an<br>Select Save and Continue bu<br>IP: Choose an Action – located at th<br>for additional guidance, select Neec<br>Appraisal Type<br>Appraisal Period Start Date<br>Appraisal Period End Date                                                          | higher level reviewer name is corr<br>titen at the bottom right corner to mic<br>ee top right corner – allows for select<br>Help?<br>Annual Appraisal - DoD<br>01-Jun-2018 5<br>(dsmmm-yyy)<br>31-Mar-2019 5<br>(dsmmm-yyy)                                                                   | ect and, if applicable, make the necessary char<br>we to Step 2. Mission Goals.<br>Sion of other actions throughout the performance<br>Performance Plan Approval Date<br>Plan Last Modified Date<br>Created By   | nges.<br>22-Jul-2018<br>12-Jul-2018<br>Rating Official One                |                  |   |
| Verify the appraisal dates an<br>Select 3xe and Continue built<br>IP: Choose an Action – located at II<br>or additional guidance, select Neece<br>Appraisal Type<br>Appraisal Period Start Date<br>Appraisal Effective Date                                                        | higher kevel reviewer name is com<br>tion at the boltom right comer to mo<br>te lop right comer or allows for select<br>I Help?<br>Annual Appraisal - DoD<br>01-Jun-2018 %<br>(demmery)<br>31-Marc2019 %<br>(demmery)<br>01-Jun-2019 %<br>(demmery)<br>01-Jun-2019 %                          | ect, and, if applicable, make the nacessary char<br>we to Step 2. Mission Goals.<br>Stion of other actions throughout the performance<br>Performance Plan Approval Date<br>Plan Last Modified Date<br>Created By | nges.<br>2e cycle.<br>12-Jul-2018<br>12-Jul-2018<br>Rating Official One   |                  |   |
| Verity the appraisal dates an<br>Select Save and Continue Wo<br>1P: Choose an Action - located at ti<br>or additional guidance, select Neece<br>Appraisal Type<br>* Appraisal Period Start Date<br>* Appraisal Period End Date<br>Appraisal Effective Date<br>Rating Official Name | higher level reviewer name is com<br>tion at the bottom right corner to un<br>too at the bottom right corner to un<br>to pright corner – allows for select<br>Help?<br>Annual Appraisal - DoD<br>01-Jun-2018<br>(disformany))<br>01-Jun-2019<br>(disformany))<br>01-Jun-2019<br>(disformany)) | ect, and, if applicable, make the necessary char<br>we to Step 2. Machine Goals.<br>Hion of other actions throughout the performance<br>Performance Plan Approval Date<br>Plan Last Modified Date<br>Created By  | nges.<br>2e cycle.<br>12-Jul-2018<br>12-Jul-2018<br>Rating Official One   |                  |   |

17. Select the 'Update' button under the 'Action' column.

| Plan Progre                                                 | ss Reviews Annual Apprai                                                                                                    | sal Narrative Statements                                                                                                    | View/Print Form Manage Guest Partici                                                      | pants                |                                   |                                            |                                       |                         |                 |         |
|-------------------------------------------------------------|----------------------------------------------------------------------------------------------------|----------------------------------------------------------------------------------------------------|-------------------------------------------------------------------------------------------|----------------------|-----------------------------------|--------------------------------------------|---------------------------------------|-------------------------|-----------------|---------|
|                                                             |                                                                                                    |                                                                                                    |                                                                                           |                      |                                   |                                            | Choose a                              | n Action                | [               | ✓ Go    |
| Employee                                                    | Employee Information                                                                                                    |                                                                                                    |                                                                                           |                      |                                   |                                            |                                       |                         |                 |         |
| Employee Na                                                 | me Employee One                                                                                                    |                                                                                                    |                                                                                           |                      |                                   |                                            |                                       |                         |                 |         |
| Show En                                                     | ployee Details                                                                                                    |                                                                                                    |                                                                                           |                      |                                   |                                            |                                       |                         |                 |         |
| This screen a<br>cycle.<br>• Select<br>• Select<br>• Select | lows you to create, update or<br>Create Progress Review but<br>Update button under Action<br>View History button under A-<br>guidance, select Need Help | view completed progress in<br>ton to create a progress rev<br>column to update a progres<br>ction column to view a com<br>? | eviews. Progress Reviews are performance<br>liew.<br>s review.<br>pleted progress review. | discussions that mu: | st be documented in the MyPerform | ance tool. Employees must have at least on | e documented progress review which by | ically occurs midway th | rough the perfe | ormance |
| 1 2 5                                                       | <b>⇔ • •</b>                                                                                                    |                                                                                                    |                                                                                           |                      |                                   |                                            |                                       |                         |                 |         |
| Number                                                      | Created By                                                                                                    | Creation Date                                                                                                    | Higher Level Review Date                                                                  | Status               | Communication Date                | Communication Method                       | Employee Ack Date                     | Action                  | Delete          |         |
| - 1                                                         | Rating Official One                                                                                                    | 23-Aug-2018                                                                                                    |                                                                                           | Initiated            |                                   |                                            |                                       | Update                  |                 |         |
|                                                             |                                                                                                    |                                                                                                    |                                                                                           |                      |                                   |                                            |                                       | Û                       |                 |         |

## **Progress Reviews Information Area Page**

18. If you wish to review the Employee's input on the Performance Elements, scroll down the page to the 'Employee Input' box for each Element.

| Progress R       | rogress Reviews Information area                                                                       |                                                                                                    |                                                                                                    |                                                                        |                                                                |  |
|------------------|----------------------------------------------------------------------------------------------------|----------------------------------------------------------------------------------------------------|----------------------------------------------------------------------------------------------------|------------------------------------------------------------------------|----------------------------------------------------------------|--|
|                  |                                                                                                    |                                                                                                    |                                                                                                    |                                                                        | Go Back to Progress Reviews                                    |  |
| Employee Inf     | ormatio                                                                                                |                                                                                                    |                                                                                                    |                                                                        |                                                                |  |
| Employee Nam     | Employ                                                                                                 | e One                                                                                                    |                                                                                                    |                                                                        |                                                                |  |
| Show Employee    | yee Details                                                                                            |                                                                                                    |                                                                                                    |                                                                        |                                                                |  |
| Progress Rev     | view Info                                                                                              | rmation                                                                                                    |                                                                                                    |                                                                        |                                                                |  |
| A progress revie | w should ad                                                                                            | mowledge achievements to date and suggested areas for improvem                                                                                                    | ent. The supervisor and employee should engage                                                                                                    | a in meaningful communications throughout the appraisal cycle to asses | is performance against the performance elements and standards. |  |
| Progress         | s Review In<br>as Review S                                                                             | tatus Initiated                                                                                                    | Progress Review Number 1                                                                                                    |                                                                        |                                                                |  |
| Assessments      | Approvals                                                                                              | and Acknowledgments                                                                                                    |                                                                                                    |                                                                        |                                                                |  |
| This sore        | en allows y<br>elect Radio<br>elect Go to<br>elect Go Ba<br>elect Appro<br>elect Go Ba<br>ional guidar | w to view your employee's performance elements and standards and<br>outlon next to the performance element and takadard(s) you want to<br>del Performance element button at bottom late (contre) togo to bask<br>la to Togo (Page) tutton at bottom right contre togo togo to the togo<br>kit to Progress Reviews button at togo right contre togo bask to Progress<br>reviews button at togo right contre togo bask to Progress<br>reviews the Help? | d input and enter your assessments.<br>view and enter assessments.<br>next performance element and standerd(s).<br>of the page.<br>ress Reviews page. |                                                                        |                                                                |  |
|                  | <b></b>                                                                                                |                                                                                                    |                                                                                                    |                                                                        |                                                                |  |
| 10 K             | Order                                                                                                  | Performance Element Title                                                                                                    | Status                                                                                                    | Performance Element Type                                               |                                                                |  |
| ۲                | 1                                                                                                    | Training                                                                                                    | Approved                                                                                                    | Critical                                                               |                                                                |  |
| 0                | 2                                                                                                    | Budget                                                                                                    | Approved                                                                                                    | Critical                                                               |                                                                |  |
| Performa         | ince Elei                                                                                              | nent and Standard(s)                                                                                                    |                                                                                                    |                                                                        |                                                                |  |
| Prov             | ide traini                                                                                             | g modules to employees for new programs within three                                                                                                    | weeks of deployment.                                                                                                    |                                                                        |                                                                |  |
| Employe          | e Input                                                                                                |                                                                                                    |                                                                                                    |                                                                        |                                                                |  |
| I ex<br>Rec      | ceeded thi<br>eived posi                                                                               | s element by having training materials, videos, etc., out<br>ive feedback from customers and surveys all had high n                                                                                                    | to the end user at least two days before<br>narks for an overall "Exceptional" rating.                                                                | the deadline.                                                          |                                                                |  |
|                  |                                                                                                    |                                                                                                    |                                                                                                    |                                                                        |                                                                |  |

19. After you finish reviewing 'Employee Input' for the Performance Elements, select the 'Approvals and Acknowledgments' tab.

| Progress Reviews Information area                                                                                                    |                             |
|----------------------------------------------------------------------------------------------------|-----------------------------|
|                                                                                                    | Go Back to Progress Reviews |
| Employee Information                                                                                                    |                             |
| Employee Name Employee One<br>Show Employee Details                                                                                                    |                             |
| Progress Review Information                                                                                                    |                             |
| A progress review should adnowledge achievements to date and suggested areas for improvement. The supervisor and engages in meaningful communications throughout the appraisal cycle to assess performance against the performance elements and standards. Progress Review Number 1 Progress Review Status Initiated Progress Review Number 1                                                                                                    |                             |
| Assessments Approvals and Advonvelegements                                                                                                    |                             |
| This screen allows you to view your employee's performance elements and standards and input and enter your assessments.      Bedie Radio Multion read to the performance demont and standards and input and enter your assessments.  Bedie Co So Haart Performance Demont during the control op schedule element and standards(s).  Bedie Co So Haart Performance Demont during the control op schedule element and standards(s).  Bedie Approvale and Actional/Software and Activity and Activity approx.  Bedie Approvale and Activity for control op schedule approx.  Bedie Approvale and Activity for control op schedule approx.  Bedie Approvale and Activity for control op schedule approx.  Bedie Approvale and Activity for control op schedule Approvale approx.  Bedie Approvale and Activity for control op schedule Approvale approx.  Bedie Approvale and Activity for control op schedule Approvale approx.  Bedie Approvale and Activity for control op schedule Approvale approx.  Bedie Approvale and Activity for control op schedule approx.  Bedie Approvale and Activity for control op schedule Approvale approx.  Bedie Approvale and Activity for control op schedule approx.  Bedie Approvale and Activity for control op schedule approx.  Bedie Approvale and Activity for control op schedule approx.  Bedie Approvale and Activity for control op schedule approx.  Bedie Approvale and Activity for and approx.  Bedie Approvale and Activity for and approx.  Bedie Approvale and Activity for and approx.  Bedie Approvale and Activity for and approx.  Bedie Approvale and Activity for and approx.  Bedie Approvale and Activity for and approx.  Bedie Approvale and Activity for and approx.  Bedie Approvale and Activity for and approx.  Bedie Approvale and Activity for and approx.  Bedie Approvale and Activity for approx.  Bedie Approvale and Activity for and approx.  Bedie Approvale and Activity for and approx.  Bedie Approvale and Activity for approx.  Bedie Approvale and Activity for approx.  Bedie Approvale and Activity for and approx.  Bedie Approvale and |                             |
| For additional guidance, select. Need Help?                                                                                                    |                             |

#### 20. Select the 'Start' button for Step 1. If this step is not required, select 'Start' button to Step 3.

| rogre   | ss Reviews Information area                                                                                                    |                                                                                                    |                                         |                                                   |                             |
|---------|----------------------------------------------------------------------------------------------------|----------------------------------------------------------------------------------------------------|-----------------------------------------|---------------------------------------------------|-----------------------------|
|         |                                                                                                    |                                                                                                    |                                         |                                                   | Go Back to Progress Reviews |
| nploy   | ee Information                                                                                                    |                                                                                                    |                                         |                                                   |                             |
| mploye  | e Name Employee One<br>v Employee Details                                                                                                    |                                                                                                    |                                         |                                                   |                             |
| ogres   | s Review Information                                                                                                    |                                                                                                    |                                         |                                                   |                             |
| progres | is review should acknowledge achievements to date and suggested areas for improvement. The s                                                                                                    | upervisor and employee should engage in meaningful communications                                                                           | throughout the appraisal cycle to asses | s performance against the performance elements ar | nd standards.               |
| P       | rogress Review Initiator Rating Official One<br>Progress Review Status Initiated                                                                                                    | Progress Review Number 1                                                                                                    |                                         |                                                   |                             |
| ssessm  | ents Approvals and Acknowledgments                                                                                                    |                                                                                                    |                                         |                                                   |                             |
| T       | his screen allows you to start the approval and/or communication process or view status informati<br>status and a start of the start of the start of t | on of the employee's progress review.<br>Is link to collapse all steps,<br>ach step and select <i>I</i> icon to collapse step.<br>was page. |                                         |                                                   |                             |
|         | 2 · • • • •                                                                                                    |                                                                                                    |                                         |                                                   |                             |
| Sho     | w All Details   Hide All Details                                                                                                    |                                                                                                    | Statur                                  | Action                                            |                             |
| -       | Step 1: Rating Official - Request or Document Higher Level Review (if required)                                                                                                    |                                                                                                    | Not Started                             | Start                                             |                             |
| •       | Step 2: Higher Level Reviewer - Review (if required)                                                                                                    |                                                                                                    | Not Started                             | Not Started                                       |                             |
| Þ       | Step 3: Rating Official - Document Communication to Employee                                                                                                    |                                                                                                    | Not Started                             | Start                                             |                             |
|         |                                                                                                    |                                                                                                    |                                         |                                                   |                             |

#### **Progress Reviews Information Area Page**

Step 1: Rating Official – Request or Document Higher Level Review, if required. There are two options for this step and they are as follows:

Option A – Transfer to the Higher Level Reviewer (this options transfers the plan/appraisal (Progress Review) to the HLR for their action)

- Enter message to HLR in text box and select the 'Transfer to Higher Level Reviewer with or without E-mail Notification' button
- You will receive a Confirmation (the appraisal has been submitted to the Higher Level Reviewer)
- The HLR owns plan/appraisal (Progress Review) and you only 'View' under 'Action' column
- The Current Status will be 'Progress Review Pending HLR Approval'

Option B – Document the higher level review has taken place by entering the following information (this option allows you to manually document the review of progress review that took place with HLR)

- Higher Level Reviewer Name Auto Populates (no action needed)
- Review Date (this is the date review took place between you and the HLR)
- Method of Review (what was the method used for review, i.e., Face to Face, Telephone and Other)
- Select 'Save' button to complete the HLR step

## If the HLR Step Not Required (see Step 21 on page 10)

| loyee Ir    | ntormation                                                                                                    |                                                                                                    |                                                                                                    |                                                                                                    |                                                              |                                                                                                    |                                                                    |
|-------------|----------------------------------------------------------------------------------------------------|----------------------------------------------------------------------------------------------------|----------------------------------------------------------------------------------------------------|----------------------------------------------------------------------------------------------------|--------------------------------------------------------------|----------------------------------------------------------------------------------------------------|--------------------------------------------------------------------|
| oloyee Nar  | me Employee One                                                                                                    |                                                                                                    |                                                                                                    |                                                                                                    |                                                              |                                                                                                    |                                                                    |
| Show Emp    | ployee Details                                                                                                    |                                                                                                    |                                                                                                    |                                                                                                    |                                                              |                                                                                                    |                                                                    |
| jress Re    | eview Information                                                                                                    |                                                                                                    |                                                                                                    |                                                                                                    |                                                              |                                                                                                    |                                                                    |
| ogress revi | view should acknowledge achievements to date and suggested                                                                                                    | d areas for improvement. The supervisor and                                                                                                    | employee should engage in meaning                                                                                                    | ngful communications throu                                                                                      | ghout the appraisal cycle to                                 | assess performance against the perform                                                                                                  | nance elements and stand                                           |
| Progre      | ess Review Initiator Rating Official One                                                                                                    | Progres                                                                                                    | s Review Number 1                                                                                                    |                                                                                                    |                                                              |                                                                                                    |                                                                    |
| Progr       | ress Review Status Initiated                                                                                                    | riogics                                                                                                    |                                                                                                    |                                                                                                    |                                                              |                                                                                                    |                                                                    |
|             | Annual and Ashmudadamata                                                                                                    |                                                                                                    |                                                                                                    |                                                                                                    |                                                              |                                                                                                    |                                                                    |
| essments    | Approvais and Acknowledgments                                                                                                    |                                                                                                    |                                                                                                    |                                                                                                    |                                                              |                                                                                                    |                                                                    |
| This so     | creen allows you to start the approval and/or communication p                                                                                                    | rocess or view status information of the emp                                                                                                    | loyee's progress review.                                                                                                    |                                                                                                    |                                                              |                                                                                                    |                                                                    |
| :           | Select Show All Details link to see status information (date, m<br>Select > icon under Details column to see approval and/or or                                                                                                    | nethod, etc.) and Hide All Details link to colla<br>ommunication information for each step and s                                                                                                    | pse all steps.<br>select ∡ icon to collapse step.                                                                                                    |                                                                                                    |                                                              |                                                                                                    |                                                                    |
| :           | Select Start button under Action column for Steps 1 (if requir<br>Select Go Back to Progress Reviews button at top right corner                                                                                                    | ed) or 3, if available.<br>er to go back to Progress Reviews page.                                                                                                    |                                                                                                    |                                                                                                    |                                                              |                                                                                                    |                                                                    |
| For add     | ditional guidance, select Need Help?                                                                                                    |                                                                                                    |                                                                                                    |                                                                                                    |                                                              |                                                                                                    |                                                                    |
| 1 2         | <b>□</b> ☆ ▼ Ⅲ                                                                                                    |                                                                                                    |                                                                                                    |                                                                                                    |                                                              |                                                                                                    |                                                                    |
| Show All [  | Details   Hide All Details                                                                                                    |                                                                                                    |                                                                                                    |                                                                                                    |                                                              |                                                                                                    |                                                                    |
| Details T   | Tasks                                                                                                    |                                                                                                    |                                                                                                    | Status                                                                                                    | Action                                                       |                                                                                                    |                                                                    |
| A 9         | Step 1: Rating Official - Request or Document Higher Level Re                                                                                                    | eview (if required)                                                                                                    |                                                                                                    | Not Started                                                                                                    | Start                                                        |                                                                                                    |                                                                    |
| Ст          | TIP There are two options available to complete this step. If yo                                                                                                    | u are both the rating official and higher level                                                                                                    | reviewer, use Option B to document                                                                                                    | the approval.                                                                                                   |                                                              |                                                                                                    |                                                                    |
| ⊗T<br>0     | TIP There are two options available to complete this step. If yo<br>Option A - Transfer to the Higher Level Reviewer                                                                                                    | u are both the rating official and higher level                                                                                                    | reviewer, use Option B to document                                                                                                    | the approval.                                                                                                   |                                                              |                                                                                                    |                                                                    |
| ⊗T<br>0     | TIP There are two options available to complete this step. If yo<br>Option A - Transfer to the Higher Level Reviewer<br>Name                                                                                                    | u are both the rating official and higher level<br>Tř                                                                                                    | reviewer, use Option B to document                                                                                                    | the approval.                                                                                                   |                                                              |                                                                                                    |                                                                    |
| ⊗⊤<br>o     | IIP There are two options available to complete this step. If yo<br>Option A - Transfer to the Higher Level Reviewer<br>Name<br>Rating Official One<br>Hisher Level Reviewer One                                                                                                    | u are both the rating official and higher level<br>Tri<br>Ra<br>Higher Law                                                                                                    | reviewer, use Option B to document<br>tte<br>ting Official<br>e Reviewer                                                                                                    | the approval.                                                                                                   |                                                              |                                                                                                    |                                                                    |
| <b>⊘</b> ⊺  | IIP There are two options available to complete this step. If yo<br>Option A - Transfer to the Higher Level Reviewer<br>Name<br>Rating Official One<br>Higher Level Reviewer One<br>IV Please select new HLR from list of values, if req                                                                                                    | u are both the rating official and higher level<br>Tri<br>Re<br>Higher Leve                                                                                                    | reviewer, use Option B to document<br>tie<br>ding Official<br>al Reviewer                                                                                                    | the approval.                                                                                                   |                                                              |                                                                                                    |                                                                    |
| ØT<br>O     | TIP There are two options available to complete this step. If yo<br>Option A - Transfer to the Higher Level Reviewer<br>Name<br>Rating Official One<br>Higher Level Reviewer One<br>©TIP Please select new HLR from list of values, if req<br>Change Higher Level Reviewer Higher Level Reviewer                                                                                                    | u are both the rating official and higher level<br>Tri<br>R<br>Higher Lev<br>unired.                                                                                                    | reviewer, use Option B to document<br>tile<br>ding Official<br>al Reviewer                                                                                                    | the approval.                                                                                                   |                                                              |                                                                                                    |                                                                    |
| 0           | TIP There are two options available to complete this step. If yo<br>Option A - Transfer to the Higher Level Reviewer<br>Name<br>Rating Official One<br>Higher Level Reviewer One<br>Change Higher Level Reviewer Higher Level Reviewer<br>Change Higher Level Reviewer Higher Level Reviewer                                                                                                    | u are both the rating official and higher level<br>177<br>R<br>Higher Lev<br>Luired.<br>Xiewer One X Q                                                                                                    | reviewer, use Option B to document<br>tle<br>ting Official<br>al Reviewer                                                                                                    | the approval.                                                                                                   |                                                              |                                                                                                    |                                                                    |
| 0<br>O      | TIP There are two options available to complete this step. If yo<br>option A - Transfer to the Higher Level Reviewer<br>Name<br>Rating Official One<br>Higher Level Reviewer One<br>Grange Higher Level Reviewer Higher Level Rev<br>Message to Higher Level Reviewer                                                                                                    | u are both the rating official and higher level<br>Tri<br>Ra<br>Higher Lev<br>uired.<br>viewer Once 3 Q                                                                                                    | reviewer, use Option B to document<br>te<br>ting Official<br>Il Reviewer                                                                                                    | the approval.                                                                                                   |                                                              |                                                                                                    |                                                                    |
| 0           | IP There are two options available to complete this step. If yo<br>option A - Transfer to the Higher Level Reviewer<br>Name<br>Rating Official One<br>Higher Level Reviewer One<br>Other Please select new HLR from list of values, if req<br>Change Higher Level Reviewer<br>Message to Higher Level Reviewer<br>This screen provides space for you to send a Higher Level                                                                                                    | u are both the rating official and higher level<br>Tri<br>Ra<br>Higher Lev<br>viewer One <u>J</u> Q                                                                                                    | reviewer, use Option B to document<br>te<br>ting Official<br>al Reviewer<br>vec's Progress Review, After writing                                                                                                    | the approval.                                                                                                   | anafer to Hisher Level Revise                                | iewer with E-mail Notification' button to                                                                                               | vend the message.                                                  |
| 0<br>0      | IP There are two options available to complete this step. If yo<br>Option A - Transfer to the Higher Level Reviewer<br>Name<br>Rating Official One<br>Higher Level Reviewer One<br>⊘TP Please select new HLR from list of values, if req<br>Change Higher Level Reviewer<br>Message to Higher Level Reviewer<br>This screen provides space for you to send a Higher Level                                                                                                    | u are both the rating official and higher level<br>Tr<br>Ra<br>Higher Lew<br>uried.<br>viewer One <u>J</u> Q                                                                                                    | reviewer, use Option B to document<br>te<br>ting Official<br>al Reviewer<br>vee's Progress Review. After writing                                                                                                    | the approval.                                                                                                   | ansfer to Higher Level Revie                                 | iewer with E-mail Notification' button to :                                                                                             | end the message.                                                   |
| 0<br>0      | TIP There are two options available to complete this step. If yo<br>Option A - Transfer to the Higher Level Reviewer<br>Name<br>Rating Official One<br>Higher Level Reviewer One<br>© TIP Flease select new HLR tom list of values. If req<br>Change Higher Level Reviewer<br>Message to Higher Level Reviewer<br>This screen provides space for you to send a Higher Level<br>New State State S  | u are both the rating official and higher level<br>Tri<br>Ra<br>Higher Lev<br>uirred.<br>viewer One <u>J</u> Q.<br>viewer a message regarding an employ                                                                                                  | reviewer, use Option B to document<br>the<br>ang Official<br>al Reviewer                                                                                                    | the approval. the message, select the $\tau_{\rm f}$                                                            | anafer to Higher Level Revie                                 | iewer with E-mail Notification' button to a                                                                                             | end the message.                                                   |
| ©T<br>0     | TIP There are two options available to complete this step. If yo<br>Option A - Transfer to the Higher Level Reviewer<br>Name<br>Rating Official One<br>Higher Level Reviewer One<br>© TIP Please select new HLR from list of values, if req<br>Change Higher Level Reviewer<br>Message to Higher Level Reviewer<br>This screen provides space for you to send a Higher Level<br>New State State S | u are both the rating official and higher level<br>Tri<br>Re<br>Higher Lev<br>uirad.<br>viewer One <u>J</u> Q                                                                                                    | reviewer, use Option B to document<br>te<br>fing Official<br>al Reviewer                                                                                                    | the approval.                                                                                                   | ansfer to Higher Level Revie                                 | iewer with E-mail Notification' button to a                                                                                             | iend the message.                                                  |
| ©T<br>0     | TIP There are two options available to complete this step. If yo<br>Option A - Transfer to the Higher Level Reviewer<br>Name<br>Rating Official One<br>Higher Level Reviewer One<br>≪ TIP Please select new HLR from list of values, if req<br>Change Higher Level Reviewer<br>Message to Higher Level Reviewer<br>This screen provides space for you to send a Higher Level                                                                                                    | u are both the rating official and higher level<br>Tr<br>Rev<br>Higher Lev<br>uired.<br>vel Reviewer a message regarding an employ                                                                                                    | reviewer, use Option B to document<br>te<br>infing Official<br>al Reviewer<br>yee's Progress Review. After writing                                                                                                   | the approval.                                                                                                   | ansfer to Higher Level Revie                                 | iewer with E-mail Noëffoation' button to s                                                                                              | end the message.                                                   |
| 0           | TIP There are two options available to complete this step. If yo<br>Option A - Transfer to the Higher Level Reviewer<br>Name<br>Rating Official One<br>Higher Level Reviewer One<br>♥ TIP Please select new HLR from list of values, if req<br>Change Higher Level Reviewer<br>Message to Higher Level Reviewer<br>This screen provides space for you to send a Higher Level                                                                                                    | u are both the rating official and higher level<br>177<br>R<br>Higher Lev<br>Unred.<br>viewer One <u>J</u> Q                                                                                                    | reviewer, use Option B to document<br>te<br>infing Official<br>al Reviewer<br>yee's Progress Review. After writing<br>Spell Check                                                                                    | the approval.                                                                                                   | ansfer to Higher Level Revi                                  | iewer with E-mail Notification' button to a                                                                                             | end the message.                                                   |
| 0<br>0      | IP There are two options available to complete this step. If yo Option A - Transfer to the Higher Level Reviewer  Name Rating Official One Higher Level Reviewer One                                                                                                    | u are both the rating official and higher level<br>Tri<br>Re<br>Higher Lev<br>uired.<br>vel Reviewer a message regarding an employ                                                                                                    | reviewer, use Option B to document<br>tie<br>ing Ottical<br>al Reviewer<br>vee's Progress Review. After writing<br>Spell Check                                                                                       | the approval.                                                                                                   | anafer to Higher Level Revie                                 | iewer with E-mail Notification' button to a                                                                                             | end the message.                                                   |
| 0<br>O      | TIP There are two options available to complete this step. If yo<br>Option A - Transfer to the Higher Level Reviewer<br>Name<br>Rating Official One<br>Higher Level Reviewer One<br>© TP Please select new HICK from list of values. If req<br>Change Higher Level Reviewer Higher Level Reviewer<br>Message to Higher Level Reviewer<br>This screen provides space for you to send a Higher Level<br>Notice: You are about to contact Higher Level Reviewer One by                                                                                                    | u are both the rating official and higher level<br>Tri<br>Ra<br>Higher Lev<br>upred.<br>viewer One <u>J</u> Q.<br>viewer One <u>J</u> Q.                                                                                                    | reviewer, use Option B to document<br>tern Official<br>al Reviewer<br>vee's Progress Review. After writing<br>Spell Check<br>e-mail communication, please do r                                                       | the approval.<br>the message, select the "Tr                                                                    | ansfer to Higher Level Revie<br>formation such as social se  | iewer with E-mail Notification' button to a                                                                                             | end the message.<br>n in your e-mail.                              |
| 0<br>0      | TIP There are two options available to complete this step. If yo<br>Option A - Transfer to the Higher Level Reviewer<br>Name<br>Rating Official One<br>Higher Level Reviewer One<br>In Please select new HAT from 16 of values. If req<br>Change Higher Level Reviewer<br>Message to Higher Level Reviewer<br>Message to Higher Level Reviewer<br>This screen provides space for you to send a Higher Level<br>Notice: You are about to contact Higher Level Reviewer Oas by                                                                                                    | u are both the rating official and higher level<br>Tri<br>Ra<br>Higher Lev<br>uired.<br>viewer One <u>si</u> Q.<br>viewer One <u>si</u> Q.                                                                                                    | reviewer, use Option B to document<br>tite<br>ting Official<br>al Reviewer<br>yee's Progress Review. After writing<br>Spell Check<br>s e-mail communication, please do r<br>Cancel Transfer to Hi                    | the approval.<br>the message, select the "Tr<br>not include any non-public in<br>gher Level Reviewer with       | ansfer to Higher Level Revie<br>formation such as social se  | iewer with E-mail Notification' button to a<br>sourity numbers or privacy act informatic<br>Transfer to Higher Level Reviewer v         | end the message.<br>n in your e-mail.<br>ith E-mail Notification   |
|             | TIP There are two options available to complete this step. If yo<br>Option A - Transfer to the Higher Level Reviewer<br>Name<br>Rating Official One<br>Higher Level Reviewer One<br>© TIP Please select new HLR from list of values, if req<br>Change Higher Level Reviewer<br>Message to Higher Level Reviewer<br>This screen provides space for you to send a Higher Level<br>Notice: You are about to contact Higher Level Reviewer Oas by<br>Dotion B - Document the higher level reviewer was taken aba                                                                                                    | u are both the rating official and higher level<br>Tri<br>Re<br>Higher Lev<br>uried.<br>viewer One <u>se</u> Q                                                                                                    | reviewer, use Option B to document<br>ting Official<br>al Reviewer<br>rea's Progress Review. After writing<br>Spell Check<br>a e-mail communication, please do r<br>Cancel Transfer to Hi                            | the approval.<br>the message, select the Tr<br>not include any non-public in<br><b>oher Level Reviewer with</b> | ansfer to Higher Level Revie<br>formation such as social se  | iewer with E-mail Notification' button to s<br>sourity numbers or privacy act informatic<br><b>Transfer to Higher Level Reviewer v</b>  | iend the message.<br>In in your e-mail.<br>Ith E-mail Notification |
| @T<br>0     | TIP There are two options available to complete this step. If yo<br>Option A - Transfer to the Higher Level Reviewer<br>Rating Official One<br>Higher Level Reviewer One<br>© TIP Please select new HLR from list of values, if req<br>Change Higher Level Reviewer<br>Message to Higher Level Reviewer<br>This screen provides space for you to send a Higher Level<br>Notice: You are about to contact Higher Level Reviewer One by<br>Defion B - Document the higher level review has taken place                                                                                                    | u are both the rating official and higher level<br>Tri<br>Re<br>Higher Lev<br>uired.<br>vel Reviewer 0 ne Q ]<br>vel Reviewer a message regarding an employ<br>e-mail. Due to the unencrypted nature of this<br>ce by entering the following information | reviewer, use Option B to document<br>te<br>fing Official<br>al Reviewer<br>ree's Progress Review. After writing<br>Spell Check<br>s e-mail communication, please do r<br>Cancel Transfer to Hi                      | the approval.<br>the message, select the 'Tr<br>hot include any non-public in<br>gher Level Reviewer witho      | ransfer to Higher Level Revie<br>formation such as social se | iewer with E-mail Notification' button to :<br>nourity numbers or privacy act informatic<br><b>Transfer to Higher Level Reviewer v</b>  | iend the message.<br>n in your e-mail.<br>rith E-mail Notification |
| 0           | IIP There are two options available to complete this step. If yo Dption A - Transfer to the Higher Level Reviewer  Rating Official One Higher Level Reviewer One Official One Higher Level Reviewer Higher Level Reviewer  Message to Higher Level Reviewer  This screen provides space for you to send a Higher Level Notice: You are about to contact Higher Level Reviewer One by Dption B - Document the higher level review has taken plan  Higher Level Reviewer                                                                                                    | u are both the rating official and higher level Tr R Higher Lev Luired. vel Reviewer One Q vel Reviewer a message regarding an employ re-mail. Due to the unencrypted nature of this ce by entering the following information trister Ose Q              | reviewer, use Option B to document<br>te<br>info Official<br>al Reviewer<br>yee's Progress Review. After writing<br>Spell Check<br>s e-mail communication, plesse do r<br>Cancel Transfer to His<br>Method of Review | the approval.<br>the message, select the Tr<br>not include any non-public in<br>gher Level Reviewer witho       | ansfer to Higher Level Revi<br>formation such as social se   | iewer with E-mail Notification' button to s<br>sourity numbers or privacy act information<br><b>Transfer to Higher Level Reviewer v</b> | and the message.<br>n in your e-mail.<br>tith E-mail Notification  |

# 21. Select the 'Start' button for Step 3: Rating Official – Document Communication to Employee

| ecoment | Approvals and Approviation                                                        |                                                                                         |               |                          |                                          |
|---------|-----------------------------------------------------------------------------------|-----------------------------------------------------------------------------------------|---------------|--------------------------|------------------------------------------|
|         | Approvals and Acknowledgments                                                     |                                                                                         |               |                          |                                          |
| This s  | creen allows you to start the approval and                                        | for communication process or view status information of the employee's progress review. |               |                          |                                          |
|         | Select Show All Details link to see status                                        | information (date method, etc.) and Hide All Details link to collapse all steps.        |               |                          |                                          |
|         | Select > icon under Details column to se                                          | e approval and/or communication information for each step and select 4 icon to collapse | step.         |                          |                                          |
|         | Select Start' button under Action column<br>Select Go Beck to Progress Reviews bu | for Steps 1 (if required) or 3, if available.                                           |               |                          |                                          |
|         | Celebrico Dable to Fragress Reviews bu                                            | ton at top right contento go back to h ogress ricenters page.                           |               |                          |                                          |
| For a   | Iditional guidance, select Need Help?                                             |                                                                                         |               |                          |                                          |
| n 2     | 5 <b>0</b> v III                                                                  |                                                                                         |               |                          |                                          |
| Show Al | Details   Hide All Details                                                        |                                                                                         |               |                          |                                          |
| Details | Tasks                                                                             |                                                                                         |               | Status                   | Action                                   |
| •       | Step 1: Rating Official - Request or Docu                                         | nent Higher Level Review (if required)                                                  |               | Not Started              | Start                                    |
| •       | Step 2: Higher Level Reviewer - Review (                                          | f required)                                                                             |               | Not Started              | Not Started                              |
| 4       | Step 3: Rating Official - Document Comm                                           | unication to Employee                                                                   |               | Not Started              | Start                                    |
|         |                                                                                   |                                                                                         |               |                          |                                          |
|         |                                                                                   |                                                                                         |               |                          |                                          |
|         |                                                                                   |                                                                                         |               |                          |                                          |
|         |                                                                                   | Communication Date                                                                      |               |                          |                                          |
|         |                                                                                   | (dd-mmm-yyyy)                                                                           |               |                          |                                          |
|         |                                                                                   | Communication Method                                                                    |               |                          |                                          |
|         |                                                                                   | Other                                                                                   |               |                          |                                          |
|         |                                                                                   |                                                                                         | Cancel Save a | and Transfer to Employee | for Acknowledgment Save and go to Step 4 |
| Þ       | Step 4: Rating Official - Document Emplo                                          | vee Acknowledgment                                                                      |               | Not Started              | Step 3 must be completed                 |
|         |                                                                                   |                                                                                         |               |                          |                                          |

22. Enter the Communication Date (e.g., 01-Oct-2018). This is the date the progress review was communicated to employee (can be a past date).

- 23. Identify the Communication Method Select the drop down arrow and select method from list (e.g., Select 'Other' from list and enter 'Fax' in the 'Other' block).
- 24. Action Buttons:
  - a. <u>Cancel</u> returns you to previous page
  - b. <u>Save and Transfer to Employee for Acknowledgment</u> transfer the progress review to the employee for them to acknowledge
  - c. <u>Save and go to Step 4</u> if the employee is unavailable to acknowledge their progress review, select this button and you will need to complete Step 4 (Rating Official Document Employee Acknowledgment)
- 25. For this step, select the 'Save and Transfer to Employee for Acknowledgment' button.

| This                                                                                                    | I soreen allows you to start the approval and/or communication process or view status information of the employee's progress review.<br>Select Show AID Details link to see status information (site, method, etc.) and Hole AID Details link to collegee all steps.<br>Select Show ADD Details link to see status information (site, method, etc.) and Hole AID Details link to collegee all steps.<br>Select Show ADD moder Addina column to see approval and/or communication information for each step and select is not oclapse step.<br>Select Show ADD moder Addina column to Steps 1 (frequency of, if we adding.<br>Select Show ADD moder Addina column to Steps 1 (frequency of, if we adding.<br>Select Show ADD moder Addina column to Steps 1 (frequency of, if we adding.<br>Select Show ADD moder Addina adding to report to set and the progress Reviews page.<br>additional guidance, setter. Heed Heef? |             |             |  |  |
|----------------------------------------------------------------------------------------------------|----------------------------------------------------------------------------------------------------|-------------|-------------|--|--|
| 11 2                                                                                                    | ž © ‡ ▼ III                                                                                                    |             |             |  |  |
| Show A                                                                                                    | 4II Details   Hide All Details                                                                                                    | Status      | Action      |  |  |
| •                                                                                                    | Step 1: Rating Official - Request or Document Higher Level Review (if required)                                                                                                    | Not Started | Start       |  |  |
| •                                                                                                    | Step 2: Higher Level Reviewer - Review (if required)                                                                                                    | Not Started | Not Started |  |  |
|                                                                                                    | Step 3: Rating Official - Document Communication to Employee                                                                                                    | Not Started | Start       |  |  |
| Starts Official - Document Communication to Employee     Communication Date 01-Aug-2018      Communication Date 01-Aug-2018      Communication Method 00-Aug-2018      Communication Method 00-Aug-2018      Communicatio |                                                                                                    |             |             |  |  |

26. Rating Official Notification to Employee: Enter message and select the 'Transfer to Employee with E-mail Notification' button.

| Rating Official Notification to Employee - Employee One |                                                                                                    |  |  |  |  |  |
|---------------------------------------------------------|----------------------------------------------------------------------------------------------------|--|--|--|--|--|
|                                                         | Gancel Transfer to Employee with E-mail Notification Transfer to Employee without E-mail Notification |  |  |  |  |  |
| Message to Employee                                     | <b></b> む                                                                                             |  |  |  |  |  |
|                                                         | 1                                                                                                    |  |  |  |  |  |
| Enter message here for the employee                     |                                                                                                    |  |  |  |  |  |
|                                                         |                                                                                                    |  |  |  |  |  |
|                                                         |                                                                                                    |  |  |  |  |  |
|                                                         |                                                                                                    |  |  |  |  |  |

#### 27. Confirmation message received:

| MyPerformance Main Page | Provide Guess Feedback     |
|-------------------------|----------------------------|
|                         |                            |
| Confirmation            |                            |
| The appraisal has been  | submitted to the employee. |

You will have 'View' only to the plan/appraisal until such time the Employee Transfers it back to you.